# RV315W VPNルータの帯域幅制御の設定

## 目的

帯域幅制御は、選択したネットワークにより優れたサービスを提供するために、トラフィッ クが優先順位付けされるプロセスです。ネットワークのニーズに応じて、トラフィックと最 大データ速度を制限できます。

このドキュメントの目的は、RV315Wルータの帯域幅を管理する方法を示すことです。

# 該当するデバイス

• RV315W

### [Software Version]

•1.01.03

#### 帯域幅管理設定

ステップ1:Web設定ユーティリティにログインし、[**QoS**] > [**Bandwidth Control**]を選択しま す。「帯域幅*管理」ページが*開きます。

| Bandwidth Manage | ement                      |      |        |   |
|------------------|----------------------------|------|--------|---|
| Interface        | EnableDirection Rate Limit |      | Action |   |
| WANO             | Upstream 1000000 Kbps      |      | Ê      |   |
| WAN1             | Upstream 1000000 Kbps      |      | Ê      |   |
| USB_3G           | Upstream 2000 Kbps         |      | P      |   |
|                  |                            | Save | Cancel | Γ |

ステップ2:ステップ1の[Action(アクション)]列で、目的のインターフェイスの[ Envelope(エンベロープ)]アイコンをクリックして、インターフェイスキュー設定を編集し ます。キューは、送信を待機する一連のパケットを表します。

| Bandwidth Management   |                        |          |         |             |   |  |
|------------------------|------------------------|----------|---------|-------------|---|--|
| Interface:             | WANO                   |          |         |             |   |  |
| Direction:             | Opsilon                |          |         |             |   |  |
| Rate Limit:            | 5120 kbps (64-1000000) |          |         |             |   |  |
|                        |                        |          |         |             |   |  |
| Interface Queue Settin | igs                    |          |         |             |   |  |
| Queue Name             | Guarant                | eed Rate | Maximun | n Rate      |   |  |
| Strict Priority Queue: | 128                    | Kbps     | 3584    | Kbps        |   |  |
| Queue 1:               | 1997                   | Kbps     | 5120    | Kbps        |   |  |
| Queue 2:               | 1498                   | Kbps     | 5120    | Kbps        |   |  |
| Queue 3:               | 998                    | Kbps     | 5120    | Kbps        |   |  |
| Queue 4:               | 499                    | Kbps     | 5120    | Kbps        |   |  |
| Queue 5:               | 0                      | Kbps     | 5120    | Kbps        |   |  |
| Queue 6:               | 0                      | Kbps     | 5120    | Kbps        |   |  |
| Queue 7:               | 0                      | Kbps     | 5120    | Kbps        |   |  |
| Queue 8:               | 0                      | Kbps     | 5120    | Kbps        |   |  |
| Queue 9:               | 0                      | Kbps     | 5120    | Kbps        |   |  |
| Queue 10:              | 0                      | Kbps     | 5120    | Kbps        |   |  |
|                        |                        |          |         |             |   |  |
|                        |                        |          |         |             |   |  |
|                        |                        |          |         | Save Cancel | ٦ |  |
|                        |                        |          |         |             | _ |  |

ステップ3:[Rate Limit]フィールドに、レート制限をkbpsで入力します。これは、インターネ

ットサービスプロバイダーによって提供される最大アップストリーム帯域幅です。

**注**:レート制限を入力すると、デバイスはデフォルトの保証レートを設定し、デバイスは自動的にレート制限を最大レートとして入力します。

ステップ4:[Strict Priority Queue]フィールドに保証レート*を入力*します。これは、音声やインターネットゲームなど、遅延の影響を受けやすいトラフィックに割り当てられる帯域幅です。このフィールドに入力される帯域幅が大きいほど、遅延は短くなります。

ステップ5:選択したインターフェイスで使用される各キューに保証レートを入力します。 このフィールドは、各キューに帯域幅速度を割り当てます。ネットワークトラフィックが高 い場合、保証レートはそのキューに割り当てられます。ネットワークトラフィックが低い場 合、高帯域幅の速度が使用されます(最大レートまで使用される可能性があります)。

ステップ6:[Save]をクリックして設定を適用します。

| Bandwidth Manag | ement                      |                                                                                                    |
|-----------------|----------------------------|----------------------------------------------------------------------------------------------------|
| Interface       | EnableDirection Rate Limit | Action                                                                                                    |
| WAN0            | Upstream 5120 Kbps         | real contraction of the second second second second second second second second second second second second se                                                                                                    |
| WAN1            | Upstream 1000000 Kbps      | real and the second second secon |
| USB_3G          | Upstream 2000 Kbps         | P                                                                                                    |
|                 |                            | Save Cancel                                                                                                    |

ステップ7:設定をアクティブにするには、目的のインターフェイスの[enable]チェックボ ックスをオンにし、[**Save**]をクリ**ックします**。